## しんきん法人インターネットバンキング 「Windows Update (更新プログラム)」による 不具合事象 および 対処方法について

しんきん法人インターネットバンキングにおいて、Windows Update(更新プログラム)を適用 することで不具合が発生する場合があります。不具合事象ごとに対処方法を以下のとおりご案内 いたします。

## 不具合事象 および 対処方法

|   | 不具合事象                                                                                   | 対処方法                      |
|---|-----------------------------------------------------------------------------------------|---------------------------|
| 1 | Windows 7/8.1/10<br>PDFファイル起動時 <sup>※</sup> に、以下「Internet Explorer セキュリティ」<br>画面が表示される。 | 信頼済みサイト登録<br>(P.2 対処方法 1) |
|   | Web サイトで、このプログラムを使って Web コンテンツを<br>開こうとしています                                            |                           |
|   | ※ 入出金明細照会の印刷、合計集計票の出力 等                                                                 |                           |

2017年12月現在

## 信頼済みサイト セキュリティレベルの設定、サイトの登録方法

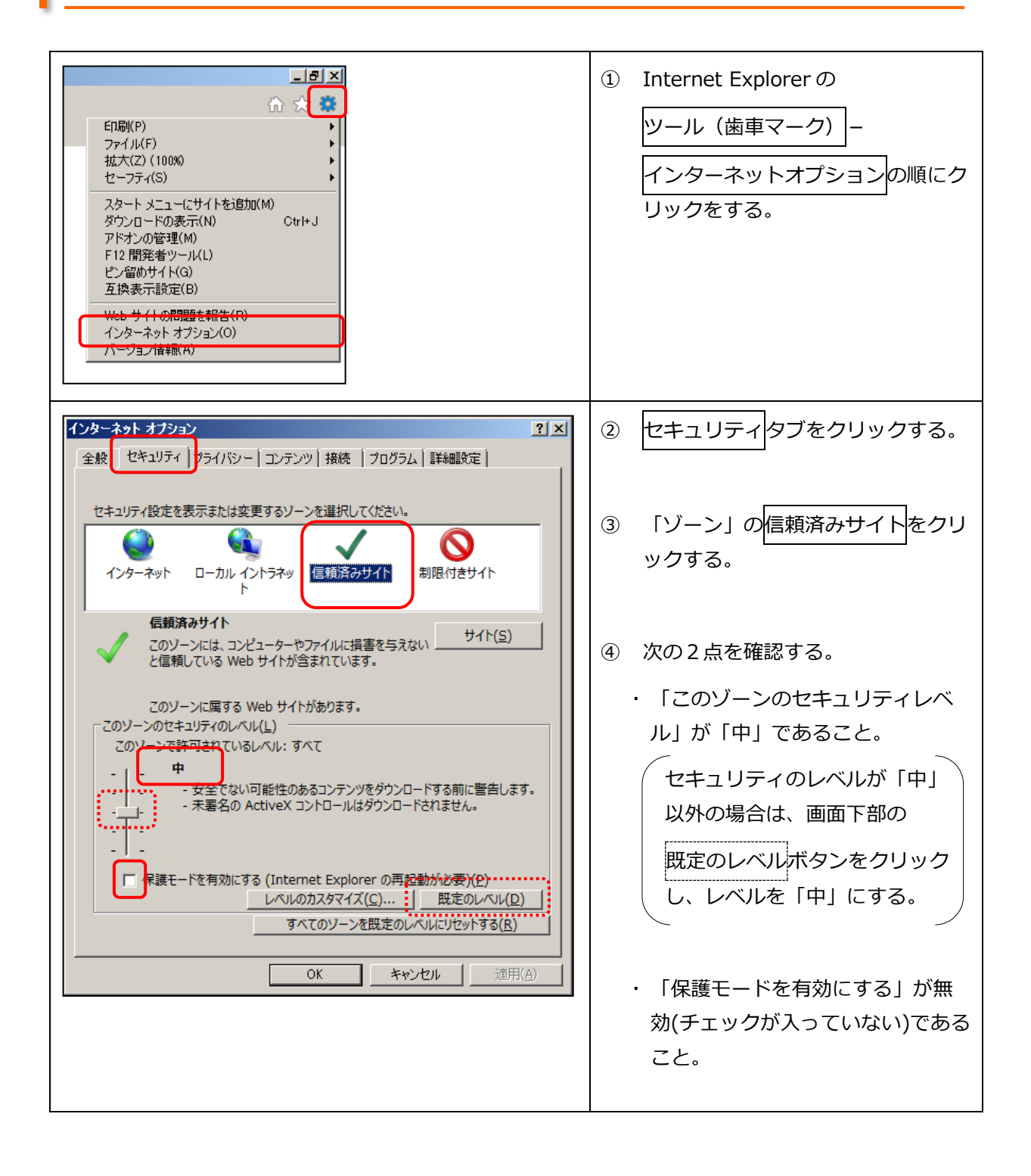

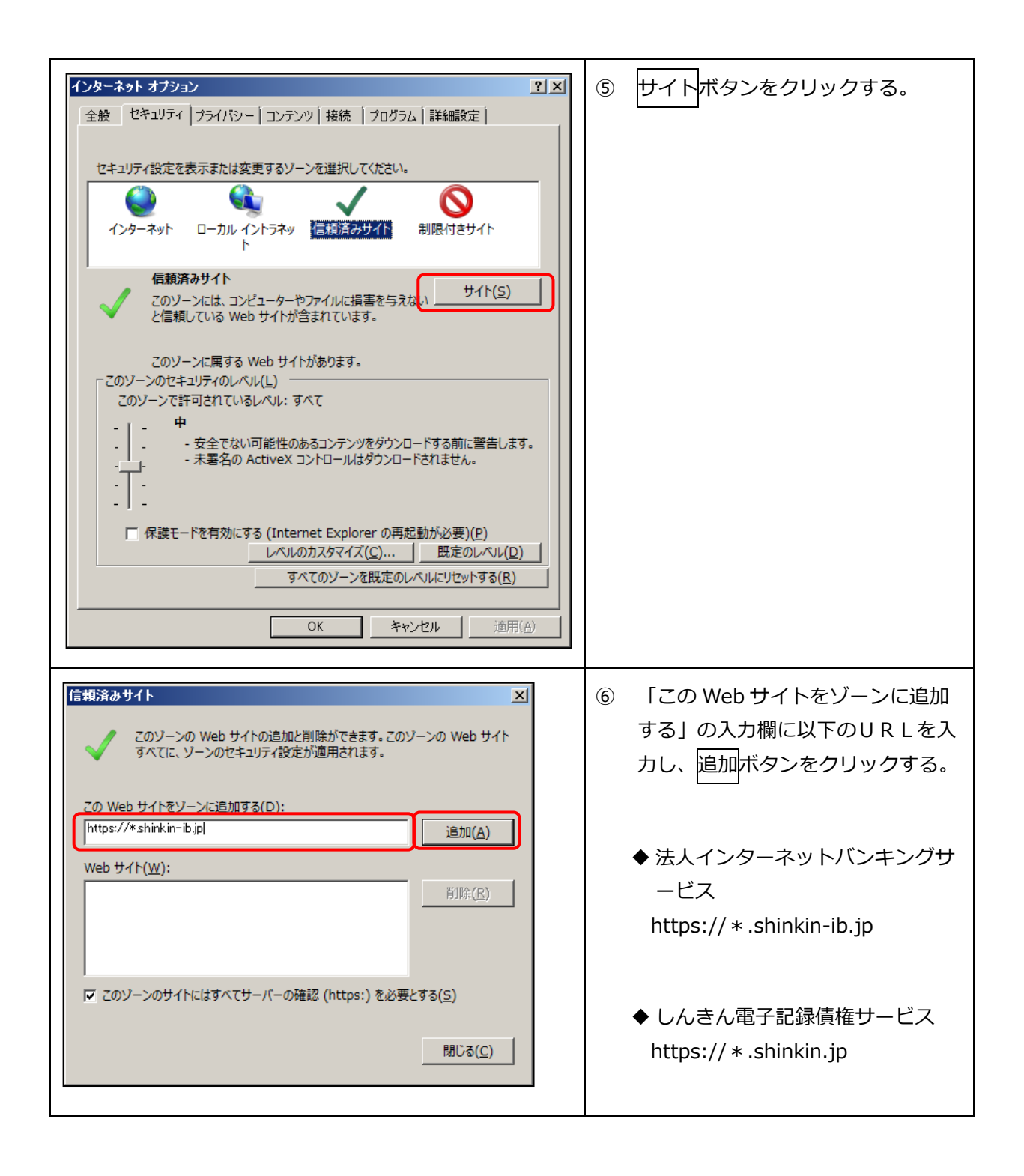

| 「言類済みサイト                                                                                                    | <ul> <li>⑦ 「Web サイト」欄に、入力した<br/>URL が追加されたことを確認し、<br/>閉じるボタンをクリックする。</li> </ul>                                                            |
|----------------------------------------------------------------------------------------------------|----------------------------------------------------------------------------------------------------|
| インターネット オブション       ?! X         全般       セキュリティ       ブライパシー       コンテンツ       接続       ブログラム       詳細設定         セキュリティ設定を表示または変更するソーンを選択してください。       ・       ・       ・       シーン       シーン         インターネット       ローカル イントラネッ       信頼済みサイト       期限付きサイト       ・       ・       ・         「白銅済みサイト       ローカル イントラネッ       信頼済みサイト       期限付きサイト       ・       ・       ・       ・         「白銅済みサイト       ローカル イントラネッ       信頼済みサイト       期限付きサイト       ・       ・       ・       ・       ・       ・       ・       ・       ・       ・       ・       ・       ・       ・       ・       ・       ・       ・       ・       ・       ・       ・       ・       ・       ・       ・       ・       ・       ・       ・       ・       ・       ・       ・       ・       ・       ・       ・       ・       ・       ・       ・       ・       ・       ・       ・       ・       ・       ・       ・       ・       ・       ・       ・       ・       ・       ・       ・       ・       ・       ・       ・       ・       ・       ・       ・       ・       ・       ・       ・ | <ul> <li>⑧ 適用ボタン-OKボタンの順にクリックをする。</li> <li>◎ 通用ボタンがグレーアウトしている場合は、OKボタンのみクリックする。</li> <li>⑨ 全てのブラウザを閉じて、Internet Explorerを再起動する。</li> </ul> |

以上